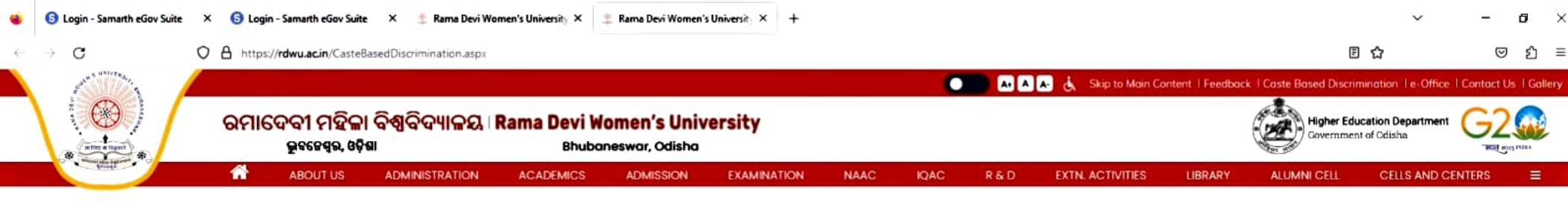

Home > Caste Based Discrimination

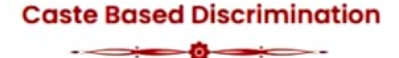

Rama Devi Women's University follows in letter and spirit to the provisions of the Constitution of India and other statutory provisions and policies for prevention of discrimination on the grounds of caste and is fully committed to safeguard the interests of the students and staffs belonging to the Scheduled Castes and Scheduled Tribes within its campus. Students and staffs of the University facing any such discrimination in any form may submit their complain here for immediate redressal.

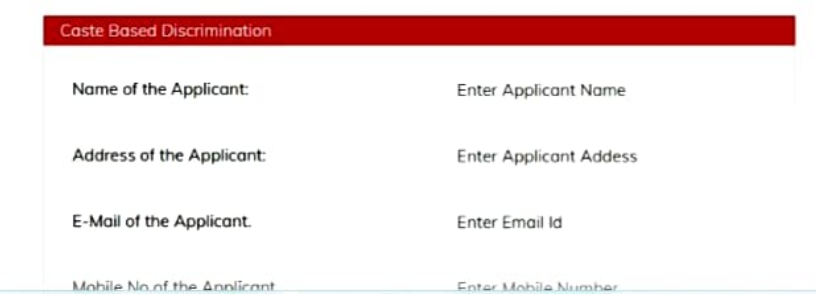

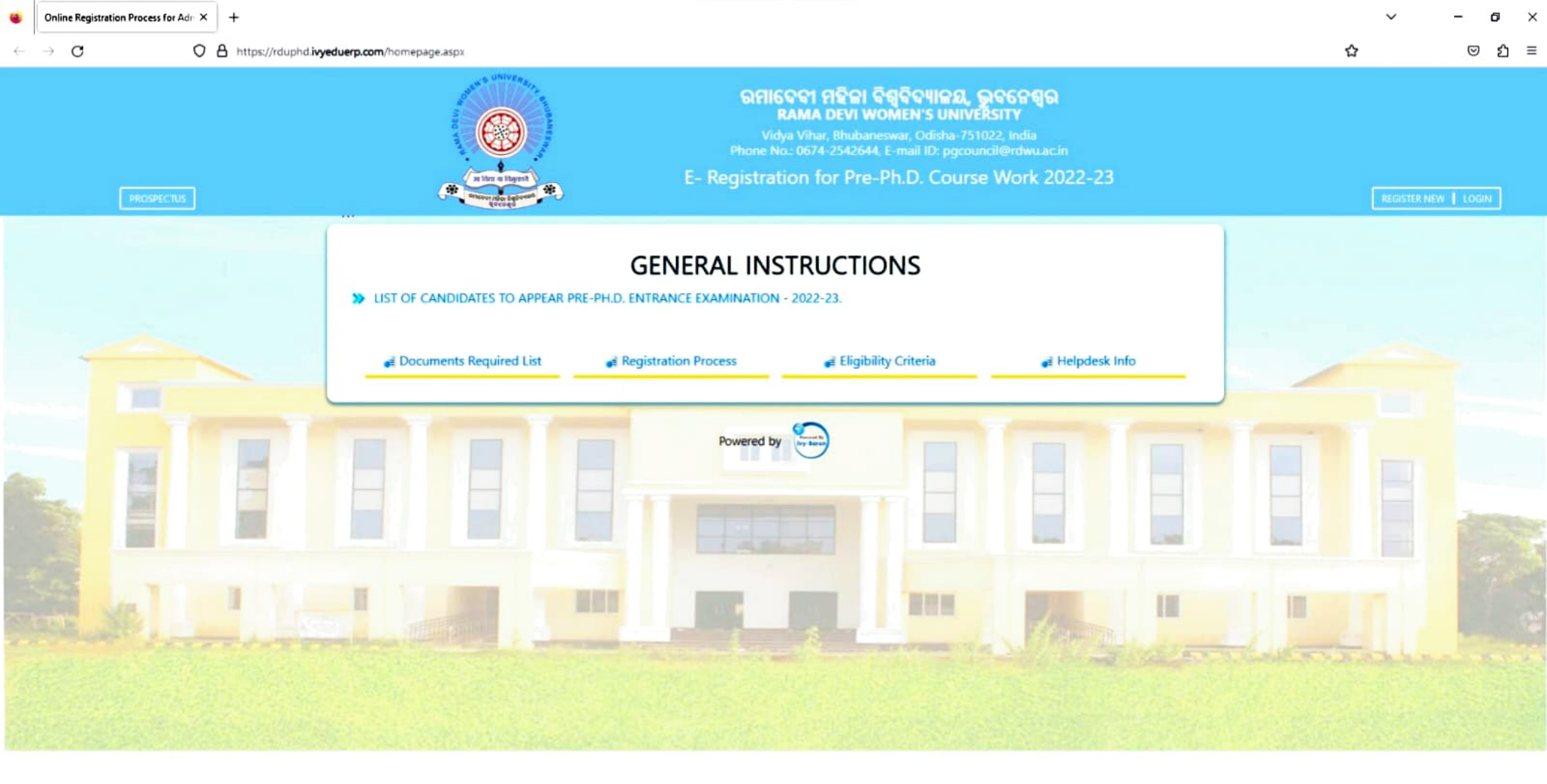

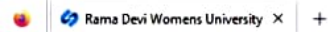

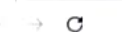

ŝ

# **SabPaisa**

effer der 🚲 Indian Bank A 100.00 ALCONOM 2 **Rama Devi Womens University** ATTENTION: Dear User Please Read the Below Mentioned Instructions Carefully . Please keep a copy of the fee payment receipt in hardcopy or softcopy for future reference For any clarifications, please contact support@sabpaisa.in or call us at 011 - 41733223 Payment Instructions INSTRUCTIONS FOR ONLINE FEE FORM IMPORTANT - Some Useful Steps For Applicant **Online Fee Form** • Step-1 - Click the check-box at the left side Tab "Online Fee Form" to Start filling your Online Form (Red button will appear once you click the checkbox. Click once more on the red button to open the Online Form Readmission online Form Step-2 - Select Application Type e-Receipt Step-3 - Select Form Step-4 - Next is Summary Page, please check all the details are correct. Step-5 - Next, go to the payment page and pay the charges according to your suitability i.e (Debit Card, Helpline Number :- 011-41733223 Credit Card, Netbanking, UPI, Wallet, Cash Challan and NEFT) · NOTICE - "The form will be considered invalid without Payment". Please keep a copy of the application and Email ID:- support@sabpaisa.in fee payment receipt in hardcopy or softcopy for future reference Instruction for making payment and E-Receipt: · After reaching payment page please choose mode of payment carefully. Don't Cancel / Refresh payment page while processing. After making successful payment, page will redirect to E-Receipt. An E-Receipt is an electronic document with a unique confirmation number given to remitter in place of a paper receipt. This site is best viewed in 1024x768 resolution in Chrome Browser

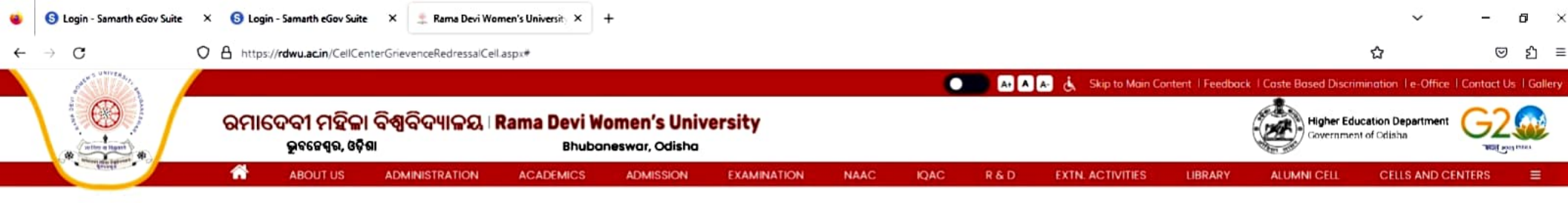

Home > Grievence Redressal Cell

| Community Connect Cell<br>Grievance Redressal Cell | Grievance Redressal Cell                                 |  |  |  |  |  |
|----------------------------------------------------|----------------------------------------------------------|--|--|--|--|--|
| Career Counselling &                               | Students' Discipline and Grievance Pedressal Committee   |  |  |  |  |  |
| Placement Cell                                     |                                                          |  |  |  |  |  |
| IPR Cell                                           | Prof. lyotirmayee Acharya, Dept. of Gender Studies, OIC  |  |  |  |  |  |
| Student Councelling Cell                           | All Hostel Superintendent, Member                        |  |  |  |  |  |
| Special Cell (SC/ST)                               | DSW, Member                                              |  |  |  |  |  |
| Maa Rama Devi Chair                                | Dr. Mukta Mayee Kumbhar, Dept. of Life Science, Convener |  |  |  |  |  |
| Sarala Devi Centre for                             | Enroliment Number/Roll No:                               |  |  |  |  |  |
| Gender Research                                    |                                                          |  |  |  |  |  |
| Skill Development                                  | Enrollment Number/Roll No                                |  |  |  |  |  |
| Robotics                                           | Name of Applicant :                                      |  |  |  |  |  |
| Centre of Excellence for                           |                                                          |  |  |  |  |  |
| Translation and Life Writing                       | Name of Applicant                                        |  |  |  |  |  |
|                                                    | Department :                                             |  |  |  |  |  |

Department

|              | 🜀 Login - Samarth eGov Suite | × +                                                          | ~ | - | ٥   | × |
|--------------|------------------------------|--------------------------------------------------------------|---|---|-----|---|
| $\leftarrow$ | $\rightarrow$ C              | O A https://rdwuniversity-samarth.ac.in/index.php/site/login | 습 | 9 | ව ව | ≡ |

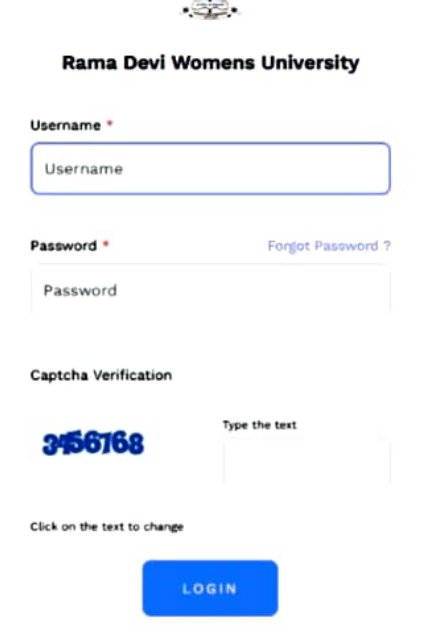

First Time Login ?

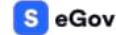

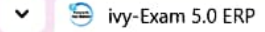

×

15:12

22-12-2023

-1

rduexam.ivyeduerp.com

College Login **University Login** Result (UG 2020) Result (UG 2017/18/19 & PG 2020)

College Login Adm 2020

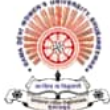

ରମାଦେବୀ ମହିଳା ବିଶ୍ୱବିଦ୍ୟାଳୟ Rama Devi Women's University

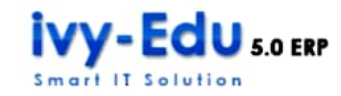

Q

# **RECENT NOTICE**

- Notification Number COE/Ex-03/1953/2022 Programme for the 5th Semester (Regular/Back) University Examination, 2022 of 3 Year Degree (CBCS) Course in Arts/Science/Commerce Pass/Hons. 2017/2018 and 2020 admission batch. NEW!
  - 5th sem (Regular/Back) Practical Examination starts from 10/01/2023 to 14/01/2023.
  - 5th sem (Regular/Back) Theory Examination starts from 17/01/2023 to 24/01/2023.
- PG 1st Semester Result 2021 to be publish soon.
- B.Ed. 1st Year Result 2021 to be publish soon.

**College Login** Click here to login

A BARMISTICATIVE BUILD

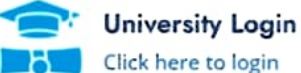

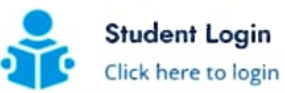

?

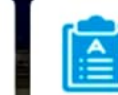

글 25°C Haze

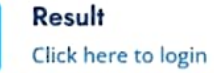

🔨 🍖 🛃 🗔 🕼 🌈 ENG

22-12-2023

## services.sabpaisa.in/pages/ramadeviwomensuniversity2.html

![](_page_6_Picture_5.jpeg)

![](_page_6_Picture_6.jpeg)

#### ATTENTION: Dear User Please Read the Below Mentioned Instructions Carefully

Please keep a copy of the fee payment receipt in hardcopy or softcopy for future reference

open the Online Form

For any clarifications, please contact support@sabpaisa.in or call us at 011 - 41733223

#### Payment Instructions

### INSTRUCTIONS FOR MIGRATION CERTIFICATE ONLINE FEE FORMS

- **Migration Certificate Online**
- Fee Forms

e-Receipt

- IMPORTANT Some Useful Steps For Applicant • Step-1 - Click the check-box at the left side Tab "Migration Certificate Online Fee Forms" to Start filling your Online Form (Red button will appear once you click the checkbox. Click once more on the red button to
- Step-2 First Page is "Basic Information page" here you have to fill the Applicant details
- Step-3 Next is Summary Page, please check all the details are correct
- Step-4 Next, go to the payment page and pay the charges according to your suitability i.e (Debit Card, Credit Card, Netbanking, UPI, Wallet, Cash Challan and NEFT)
- NOTICE "The form will be considered invalid without Payment". Please keep a copy of the application and fee payment receipt in hardcopy or softcopy for future reference

### Instruction for making payment and E-Receipt:

- After reaching payment page please choose mode of payment carefully.
- Don't Cancel / Refresh payment page while processing.
- After making successful payment, page will redirect to E-Receipt.
- An E-Receipt is an electronic document with a unique confirmation number given to remitter in place of a paper receipt.
- This site is best viewed in 1024x768 resolution in Chrome Browser

Helpline Number :- 011-41733223 Email ID:- support@sabpaisa.in

**SabPaisa** 

![](_page_6_Picture_29.jpeg)

?

| Scheme:                                    |                                                                                                    |                                                                                                    |                                                                                                    | manage                                                                 | Agency                                                                                                 |                                                                                                    |                                                                                                    |                                                                                                    |                                                                        |  |
|--------------------------------------------|----------------------------------------------------------------------------------------------------|----------------------------------------------------------------------------------------------------|----------------------------------------------------------------------------------------------------|------------------------------------------------------------------------|----------------------------------------------------------------------------------------------------|----------------------------------------------------------------------------------------------------|----------------------------------------------------------------------------------------------------|----------------------------------------------------------------------------------------------------|------------------------------------------------------------------------|--|
|                                            |                                                                                                    | Scheme:                                                                                                    |                                                                                                    |                                                                        |                                                                                                    | Manage Agency                                                                                                    |                                                                                                    |                                                                                                    |                                                                        |  |
| Agency Status:                             | Approved V                                                                                                    |                                                                                                    |                                                                                                    | Agency Type: -All-                                                     |                                                                                                    |                                                                                                    | ~                                                                                                    |                                                                                                    |                                                                        |  |
| State:                                     | ODISHA   Rama Devi Womens University                                                                                                  |                                                                                                    | District: -Al                                                                                                    |                                                                        |                                                                                                    |                                                                                                    | ~                                                                                                    |                                                                                                    |                                                                        |  |
| Agency Name:                               |                                                                                                    |                                                                                                    | Unique Code:                                                                                                    |                                                                        |                                                                                                    |                                                                                                    |                                                                                                    |                                                                                                    |                                                                        |  |
| Account No.                                |                                                                                                    | [                                                                                                    | Search                                                                                                    |                                                                        | NGO Da                                                                                                 | rpan ru :                                                                                                    |                                                                                                    |                                                                                                    |                                                                        |  |
| Agency Name                                | ^                                                                                                    | Agency Type                                                                                                    | Unique<br>Code                                                                                                    | City                                                                   | State                                                                                                  | Status                                                                                                    | Remark                                                                                                    | Created By                                                                                                    | Date                                                                   |  |
| NSS BUREAU, RAMA DEVI<br>WOMENS UNIVERSITY |                                                                                                    | State Government<br>Institutions                                                                                                    | xxxxxx7862                                                                                                    | BHUBANESWAR                                                            | ODISHA                                                                                                 | Approved                                                                                                    | Approved                                                                                                    | odishanss                                                                                                    | 28/02/2018                                                             |  |
| RAMA DEVI WOMENS UNIVER                    | SITY                                                                                                    | Academic Institutions<br>( Government )                                                                                                    | xxxxxxx8424                                                                                                    | Bhubaneswar                                                            | ODISHA                                                                                                 | Approved                                                                                                    | ок                                                                                                    |                                                                                                    | 29/08/2018                                                             |  |
|                                            | State: Agency Name: Account No: Agency Name Account No: Ragency Name NSS BUREAU, RAMA DEVI WOMENS UNIVERSITY RAMA DEVI WOMENS UNIVER: | State: ODIS Agency Name: Rama Account No: Agency Name Account No: Agency Name NSS BUREAU, RAMA DEVI WOMENS UNIVERSITY RAMA DEVI WOMENS UNIVERSITY | State:       ODISHA         Agency Name:       Rama Devi Womens University         Account No:       Account No:         Agency Name       Agency Type         Agency Name       Agency Type         NSS BUREAU, RAMA DEVI<br>WOMENS UNIVERSITY       State Government<br>Institutions         RAMA DEVI WOMENS UNIVERSITY       Academic Institutions<br>( Government ) | State: ODISHA   Agency Name: Rama Devi Womens University   Account No: | State:       ODISHA       ✓         Agency Name:       Rama Devi Womens University         Account No: | State: ODISHA   Agency Name: Rama Devi Womens University   Account No: NGO Da   Search     Agency Name Agency Type Unique Code City State   NSS BUREAU, RAMA DEVI State Government xxxxxxx7862 BHUBANESWAR ODISHA   NSS BUREAU, RAMA DEVI State Government xxxxxxx8424 Bhubaneswar ODISHA | State: ODISHA     Agency Name: Rama Devi Womens University     Account No:     Search     NGO Darpan Id :     Search     Agency Name     Agency Name     Agency Name     Agency Name     Agency Name     Search     NSS BUREAU, RAMA DEVI     State Government   Institutions   XXXXXXX7862   BHUBANESWAR   ODISHA   Approved   Government )     XXXXXXX8424   Bhubaneswar   ODISHA   Approved | State: ODISHA     Agency Name: Rama Devi Womens University     Account No:     Search     Agency Name     Agency Name     Agency Name     Agency Name     Agency Name     Agency Name     Agency Name     Agency Name     Agency Name     Agency Name     Agency Name     Agency Name     Agency Name     Agency Name     Agency Name     Agency Type     Unique   City   State     State Government   Institutions   xxxxxxxx8424   Bhubaneswar   ODISHA   Approved       Approved | State: ODISHA   Agency Name: Rama Devi Womens University   Account No: |  |

w

-

25 rduemsstudent.ivyeduerp.com × ←  $\rightarrow$ 

☆ 🔼 🖸 1

25°C Haze ^ 🍖 🔄 🖬 🕼 🦟 ENG 15:35 22-12-2023

| ivy-Edu 5.0 ERP      |                        | ୍ଦ୍ରିର<br>କ୍ଟି                              | ମାଦେବୀ ମହିଳା ବିଶ୍<br><sup>ବିଦ୍ୟା</sup> ବିହାର, ଭୁବନେଶ୍ୱର, ଓଡ଼ି | ାବିଦ୍ୟାଳୟ<br><sup>ଭା</sup> |
|----------------------|------------------------|---------------------------------------------|---------------------------------------------------------------|----------------------------|
|                      | Welcome to             | Student Logi                                | n Portal!!                                                    |                            |
|                      | R                      | Regd. No.<br>Date of Birth<br>Inter Captcha | dd/MM/yyyy<br>C C C C C C C C C C C C C C C C C               |                            |
|                      |                        | D                                           | ownload Guidelines.                                           |                            |
| Terms and Conditions | Client lestimonials Po | wered By - ivy-Ba                           | aron lechnologies                                             |                            |

 $\bigcirc$ 

۰.

 $\square$